# «Личный кабинет абитуриента»

по подаче заявления в электронной форме через сервис

# инструкция

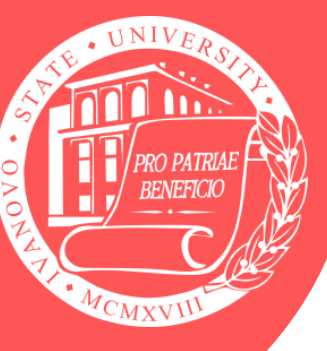

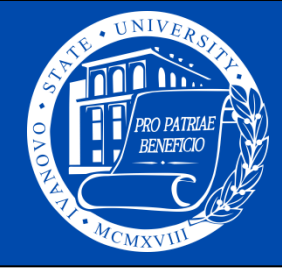

# Для перехода в **ЛК абитуриента** необходимо использовать следующую ссылку:

### https://priem.ivanovo.ac.ru

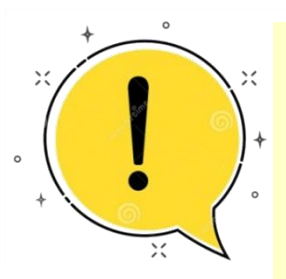

Для корректного отображения разделов ЛК абитуриента необходимо использовать **браузер на ПК**, либо включить в настройках браузера **смартфона режим «Версия для ПК»**.

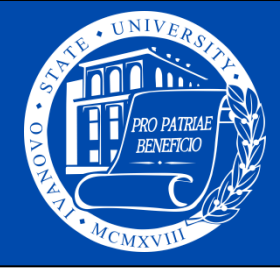

### Этап 1. Регистрация в ЛК абитуриента

| 4           | ΦΝΟ                                                                                                    |
|-------------|----------------------------------------------------------------------------------------------------|
|             | email                                                                                                    |
|             | Пароль                                                                                                   |
|             | Повтор пароля                                                                                            |
| ***         | Гражданин РФ                                                                                             |
| ¢,          | Номер телефона                                                                                           |
|             | Я не робот<br>rec<br>Конфиденциальность - Условия использования                                          |
| н<br>соглаш | нажимая «Регистрация», Вы<br>аетесь с <u>регламентом</u> и <u>политикой</u><br><u>конфиденциальности</u> |
| Войти       | РЕГИСТРАЦИЯ                                                                                              |

- 1. Укажите фамилию, имя и отчество абитуриента, записав их полностью в соответствии с их написании в документах (паспорт, документ об образовании и т.д.)
- 2. Укажите действующий email абитуриента.
- 3. Придумайте **пароль** и повторите его в поле, находящемся ниже.
- 4. Укажите гражданство и номер телефона.
- 5. Пройдите проверку, поставив отметку в поле «Я не робот» и нажмите кнопку РЕГИСТРАЦИЯ

После прохождения регистрации у Вас появится возможность зайти в ЛК, используя указанный email и пароль.

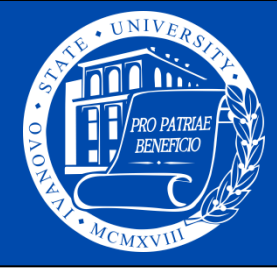

# Этап 2. Выбор направлений подготовки (образовательных программ) для подачи заявлений

Прежде чем переходить к созданию заявлений в ЛК абитуриента, определитесь с перечнем направлений подготовки и образовательных программ, а также форм обучения (очная, очно-заочная, заочная) и форм финансирования (бюджетные места; квота приема лиц, имеющих особое право; целевая квота; места с оплатой стоимости обучения).

### ВАЖНО!

Вы можете подать в ИвГУ не более десяти заявлений

Количество заявлений определяется числом выбранных направлений подготовки (или образовательных программ)

В рамках одного заявления по направлению подготовки (образовательной программе) могут быть указаны несколько форм обучения и несколько форм финансирования 4

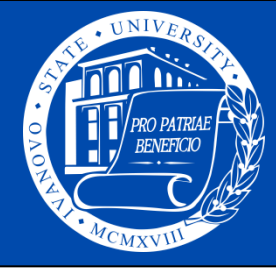

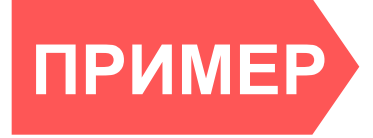

Абитуриент с набором ЕГЭ биология, русский язык, математика (профильная) может выбрать пять следующих направлений подготовки (образовательных программ):

06.03.01 Биология (Биоэкология и биоразнообразие, Биохимия и физиология); 37.03.01 Психология (Психологическое консультирование и психодиагностика); 44.03.02 Психолого-педагогическое образование (Психология образования); 49.03.01 Физическая культура (Спортивная тренировка в избранном виде спорта); 49.03.01 Физическая культура (Физкультурнооздоровительная деятельность).

По каждому из выбранных направлений подготовки (образовательных программ) возможно выбрать ВСЕ доступные формы обучения (очная, очно-заочная, заочная) и ВСЕ доступные формы финансирования (бюджетные места, места с оплатой стоимости).

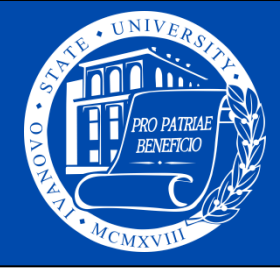

Для получения полной информации о приеме в ИвГУ в 2022 году необходимо перейти в раздел <u>Информация о приеме 2022</u> и на официальном сайте ИвГУ.

Для поступающих по направлениям подготовки <u>бакалавриата и специалитета</u> приводим некоторые разделы:

- Перечень направлений подготовки ИвГУ С
- Перечень вступительных испытаний ст
- Количество бюджетных мест С
- Количество мест с оплатой стоимости обучения ст

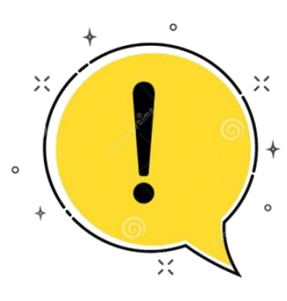

Ответы на часто задаваемые вопросы, касающиеся особенностей обучения по направлениям подготовки (образовательным программам) ИвГУ представлены в разделе <u>Образовательные программы ИвГУ</u> на официальном сайте, а также в нашем сервисе <u>Гид абитуриента</u>

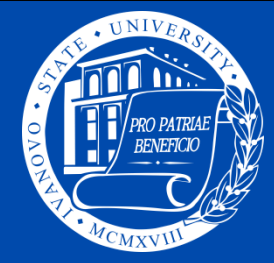

### Этап 3. Подготовка пакета электронных документов

Заранее подготовьте файлы с документами, которые необходимо будет загрузить в ЛК абитуриента при подачи заявления. Для этого изучите <u>Перечень документов,</u> необходимых при подаче заявления.

## ОБРАТИТЕ ВНИМАНИЕ!

Предпочтительными для загрузки являются скан-копии документов.

Однако, при отсутствии технической возможности для выполнения сканирования документов, можно сделать <u>фотографии</u> документов <u>надлежащего качества</u>.

Далее приведем примеры фотографий документов, которые могут быть приняты, и фотографий документов, которые будут отклонены.

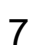

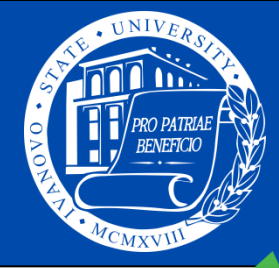

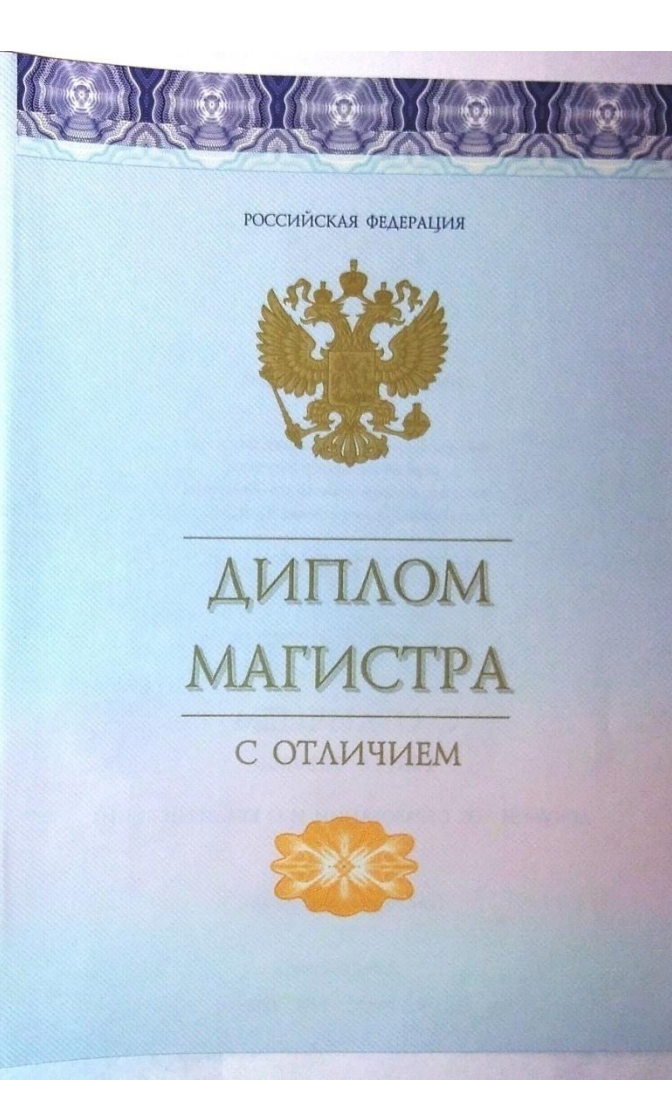

- Хорошее освещение (вспышка);
- документ полностью попадает в кадр;
- фото под прямым углом;
- документ лежит на светлом фоне
- отсутствуют посторонние предметы в кадре;
- обрезаны пустые области на фото.

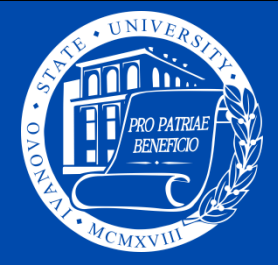

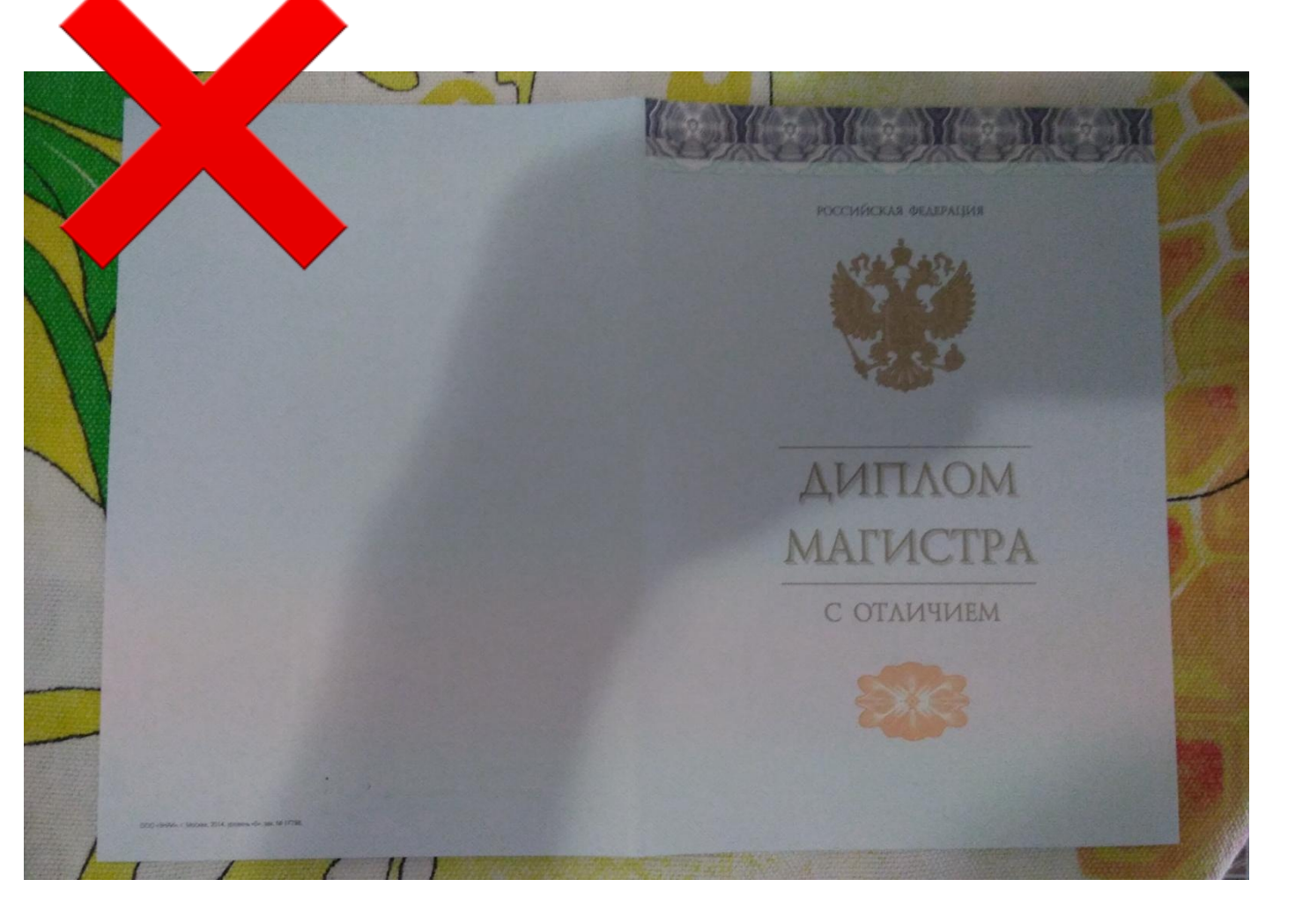

- Плохое освещение;
- пестрый фон;
- на документ падает тень;
- пустые области на фото не обрезаны.

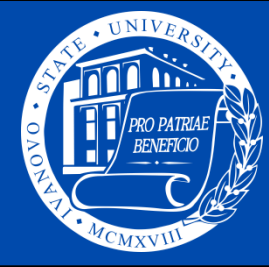

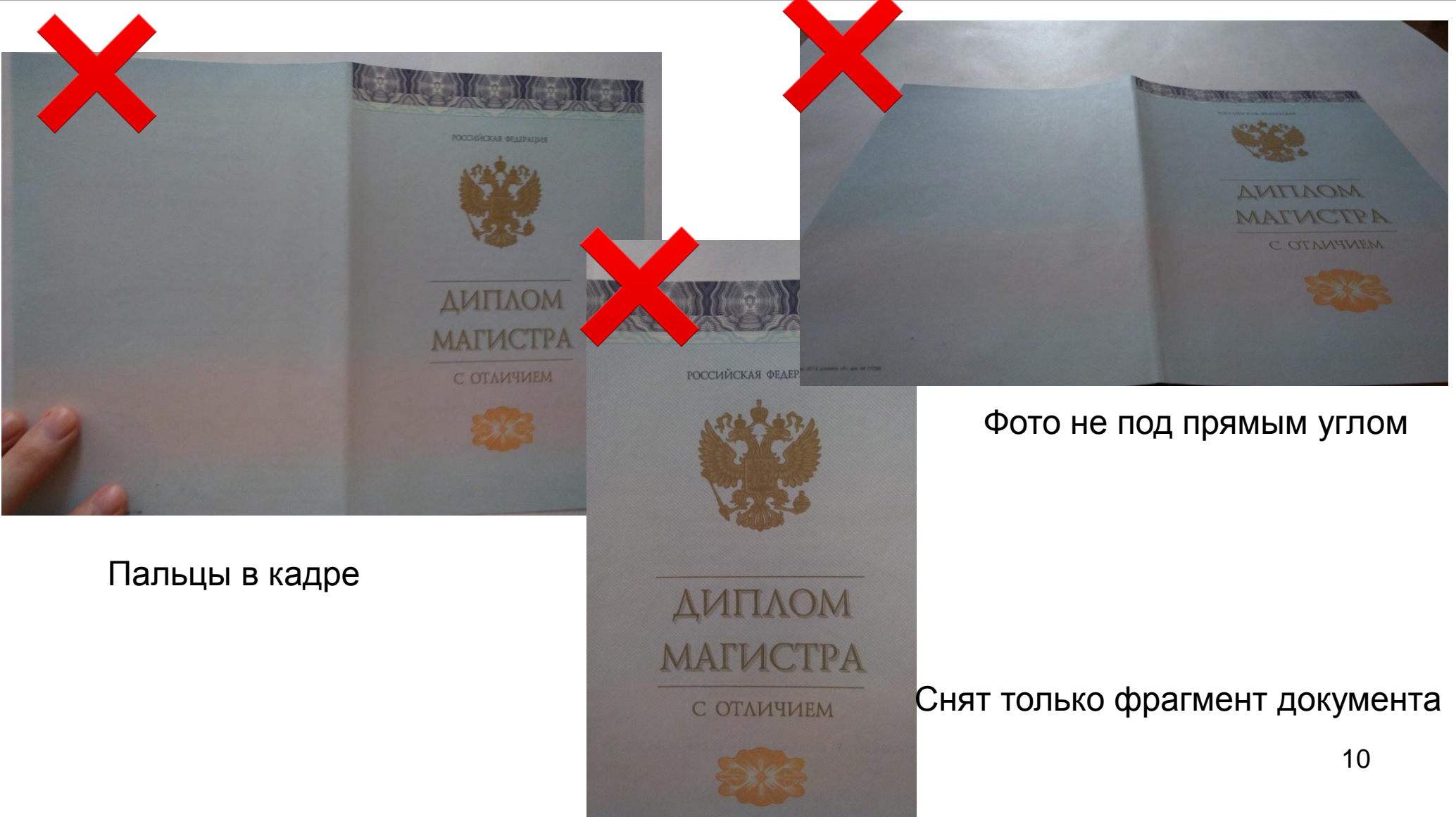

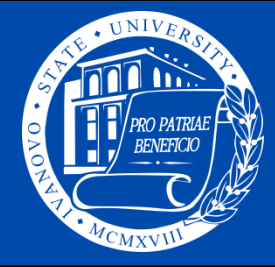

# При подготовке документов обратите внимание на следующее:

- скан-копия (фотография) паспорта должна содержать разворот с фотографией (страницы 2 и 3), разворот с пропиской, сведения о ранее выданных паспортах, если таковые имеются (страницы 18 и 19)

- скан-копия (фотография) документа об образовании должна содержать полную копию приложения

- скан-копии индивидуальных достижений должны быть отражены полностью (например, при наличии книжки волонтера необходимо прислать скан/фото и страницы с персональными данными, записями о волонтерской деятельности)

- абитуриенты, для которых предусмотрены внутренние испытания ВУЗа, должны загрузить свое фото для формирования экзаменационных документов

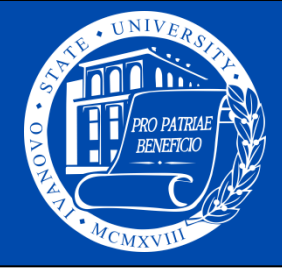

#### Этап 4. Подача электронной заявки на поступление через ЛК абитуриента

| Абитуриент ИвГУ | ≡ | Абитуриент ИвГУ | ≡                               | Варламов Николай Иванович |
|-----------------|---|-----------------|---------------------------------|---------------------------|
| 🔓 Заявления     |   | Заявления       | Заявления                       | + Создать заявление       |
| Заявления       |   | Заявления       | Категория Направление Программа | Источник Форма Согласие   |
| 🚢 Сообщения     |   | 🚢 Сообщения     | •                               | ►                         |
| Входящие        |   | Входящие        |                                 |                           |
| Исходящие       |   | Исходящие       |                                 |                           |
|                 |   |                 |                                 |                           |
|                 |   |                 |                                 |                           |
|                 |   |                 |                                 |                           |
|                 |   |                 |                                 |                           |
|                 |   |                 |                                 | 12                        |

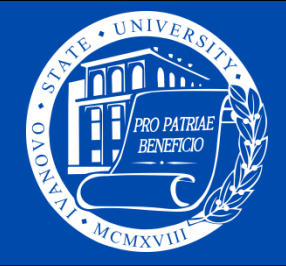

### ПРИЕМНАЯ КОМИССИЯ

### Ивановского государственного университета

Внимательно заполните паспортные данные. Не допускаются сокращения, формулировки в полях должны полностью совпадать с информацией из паспорта, не допускается использования CapsLock. Перейти к следующему разделу при отсутствии информации в полях, обязательных для заполнения, будет невозможно. Серия паспорта заполняется без пробела.

| Абитуриент ИвГУ | ≡          |            |                            |             |            |                     |         |                           | Варламов Ни  | колай Иван | нович |
|-----------------|------------|------------|----------------------------|-------------|------------|---------------------|---------|---------------------------|--------------|------------|-------|
| Ваявления       | 1. Паспорт | ные данные | 2. Дополнительные сведения | 3. Родители | 4. Образов | ание 5. Экзамен     | ны ЕГЭ  | 6. Направления подготовки | 7. Документы |            |       |
| Заявления       | Паспортны  | е ланные   |                            |             |            |                     |         |                           |              |            | _     |
| 💄 Сообщения     | nachopina  | сдатыс     |                            |             |            |                     |         |                           |              |            |       |
| Входящие        | Фамилия    | Фамилия    |                            |             |            | Тип<br>документа    | Пасг    | порт гражданина РФ        |              |            | ~     |
| Исходящие       | Имя        | Имя        |                            |             |            | Гражданство         | Poco    | ийская Федерация          |              |            | ~     |
|                 | Отчество   | Отчество   |                            |             |            | Серия               | Сери    | я                         |              |            |       |
|                 | Пол        | Мужской    |                            |             | ~          | Номер               | Номе    | 2D                        |              |            |       |
|                 | Дата       |            |                            |             |            | Дата                | Ê       |                           |              |            |       |
|                 | рождения   |            |                            |             |            | выдачи              |         |                           |              |            |       |
|                 |            |            |                            |             |            | Кем                 | Кем в   | зыдан                     |              |            |       |
|                 |            |            |                            |             |            | выдан               |         |                           |              |            |       |
|                 |            |            |                            |             |            | Код<br>подразделени | Ш<br>ИЯ |                           |              | 13         |       |
|                 |            |            |                            |             |            | Место               | Мест    | о рождения                |              |            |       |

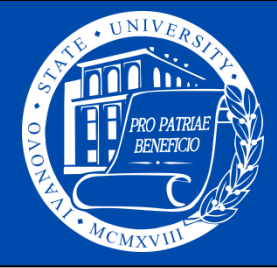

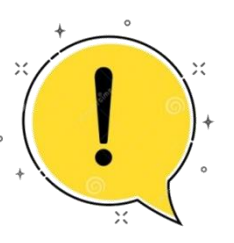

#### Обратите внимание на заполнение поля «Адрес регистрации».

Оно производится с использованием справочника населенных пунктов. Для поиска населенного пункта наберите его название в строке «Адрес», а после выберите нужный вариант из предложенных системой.

| Индекс   | Индекс                                                                   |   |
|----------|--------------------------------------------------------------------------|---|
| Адрес    |                                                                          |   |
| Улица    | Иваново                                                                  |   |
| лица     | Иваново д                                                                | • |
| Дом      | Российская Федерация, Вологодская обл, Череповецкий р-н,<br>Селиваново д | 1 |
| Квартира | Российская Федерация, Ивановская обл, Иваново г                          |   |
| Телефон  | Российская Федерация, Ивановская обл, Палехский р-н,<br>Иваново-Ильино д |   |
| email    | Российская Федерация, Ивановская обл, Пестяковский р-н,                  | • |

Далее

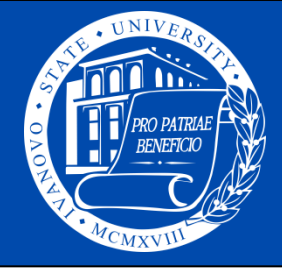

## ПРИЕМНАЯ КОМИССИЯ

### Ивановского государственного университета

Переход ко второму разделу возможен, если в поля первого раздела, обязательные для заполнения, внесена информация.

В разделе 2 (дополнительные сведения) отметьте строку «Необходимость общежития», если в случае поступления будете претендовать на получение места в общежитие; также строку «Согласие на получение СМС-уведомлений»

| Абитуриент ИвГУ | ≡                                                                                                    |
|-----------------|----------------------------------------------------------------------------------------------------|
| Заявления       | 1. Паспортные данные 2. Дополнительные сведения 3. Родители 4. Образование 5. Экзамены ЕГЭ 6. Направления подготовки 7. Документы |
| Заявления       | Дополнительные сведения                                                                                                    |
| Экзамены        |                                                                                                    |
| 🚢 Сообщения     | общежития                                                                                                    |
| Входящие        | Способ возврата по электронной почте    документов                                                                                |
| Исходящие       | Согласие на                                                                                                    |
|                 | получение СМС                                                                                                    |
|                 |                                                                                                    |
|                 | Назад Далее                                                                                                    |

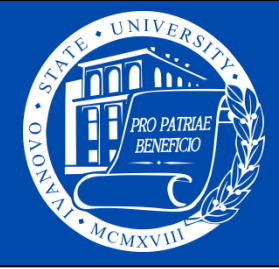

#### В раздел 3 внесите информацию о родителях (ФИО, контактные телефоны)

| Абитуриент ИвГУ | =           |                                                            |                    | Варламов Николай Иванович                    |
|-----------------|-------------|------------------------------------------------------------|--------------------|----------------------------------------------|
| Заявления       | 1. Паспортн | ые данные 2. Дополнительные сведения 3. Родители 4. Образо | ование 5. Экзамень | ы ЕГЭ 6. Направления подготовки 7. Документы |
| Заявления       | Ролители    |                                                            |                    |                                              |
| 着 Сообщения     | Годински    |                                                            |                    |                                              |
| Входящие        |             | Отец                                                       |                    | Мать                                         |
| Исходящие       | Фамилия     | Фамилия                                                    | Фамилия            | Фамилия                                      |
|                 | Имя         | Имя                                                        | Имя                | Имя                                          |
|                 | Отчество    | Отчество                                                   | Отчество           | Отчество                                     |
|                 | Телефон     | Телефон                                                    | Телефон            | Телефон                                      |
|                 | Назад Да    | лее                                                        |                    |                                              |

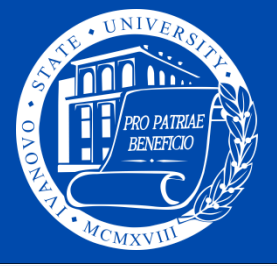

ович

| Абитуриент ИвГУ | ≡                   |                                                                | Варламов Николай Иван                                  |
|-----------------|---------------------|----------------------------------------------------------------|--------------------------------------------------------|
| Заявления       | 1. Паспортны        | е данные 2. Дополнительные сведения 3. Родители 4. Образование | 5. Экзамены ЕГЭ 6. Направления подготовки 7. Документы |
| Заявления       | Образование         | <u>.</u>                                                       |                                                        |
| 🛔 Сообщения     | ооразование         |                                                                |                                                        |
| Входящие        | Тип<br>документа    | Аттестат о среднем общем образовании 🗸                         | Внимательно заполните                                  |
| Исходящие       | Адрес               | ▼                                                              | информацию об образовании.                             |
|                 | Организация         | Организация                                                    | Для заполнения используйте                             |
|                 | Серия               | Серия                                                          | образовании (например, из                              |
|                 | Номер               | Номер                                                          | аттестата).                                            |
|                 | Рег<br>номер        | Рег номер                                                      | Обращаем внимание                                      |
|                 | Дата<br>вылачи      | <b>#</b>                                                       | выпускников школ на то, что                            |
|                 | Год                 | <b>≅</b>                                                       | аттестат не имеет серии и                              |
|                 | окончания<br>Вид    | Нет 🗸                                                          | заполнять их в этом случае не                          |
|                 | документа           |                                                                | требуется.                                             |
|                 | Иностранный<br>язык | Английский 🗸                                                   | 17                                                     |

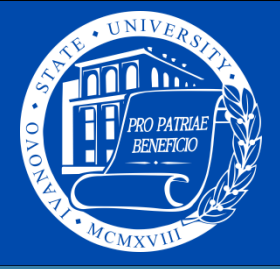

| Абитуриент                    | ИвГУ                         | ≡                    |                            |                |                     |                     |                           | Варламов I   | Чиколай Иванович |
|-------------------------------|------------------------------|----------------------|----------------------------|----------------|---------------------|---------------------|---------------------------|--------------|------------------|
| Заявления                     |                              | 1. Паспортные данные | 2. Дополнительные сведения | 3. Родители    | 4. Образование      | 5. Экзамены ЕГЭ     | 6. Направления подготовки | 7. Документы |                  |
| Заявления                     |                              | Экзамены ЕГЭ         |                            |                |                     |                     |                           |              |                  |
| 🛓 Сообщения                   |                              |                      |                            |                |                     |                     |                           |              |                  |
| Входящие                      |                              | + ×                  |                            |                |                     |                     | <b>5</b>                  |              |                  |
| Исходящие                     |                              |                      | предмет                    |                |                     |                     | Балл                      |              |                  |
| Добавление<br>Предмет<br>Балл | <b>ЕГЭ</b><br>Биология<br>40 | Назад Далее          |                            | При н<br>на зе | наличии<br>еленую к | і добавы<br>кнопку. | е результать              | ы ЕГЭ, н     | ажав             |
| 4                             |                              | Добавит              | ь Закрыть                  |                |                     |                     |                           |              |                  |

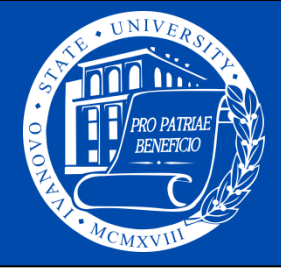

Вы можете удалить ошибочно введенные результаты ЕГЭ, нажав 🗹 напротив нужной строки и красную кнопку удаления.

| Абитуриент ИвГУ | =                                      |                                     |                                                | Варламов Николай Иванович |
|-----------------|----------------------------------------|-------------------------------------|------------------------------------------------|---------------------------|
| Заявления       | 1. Паспортные данные) 2. Дополнительны | сведения) 3. Родители 4. Образовани | е 5. Экзамены ЕГЭ 6. Направления подготовки 7. | , Документы               |
| Заявления       | Экзамены ЕГЭ                           |                                     |                                                |                           |
| 🖀 Сообщения     |                                        |                                     |                                                |                           |
| Входящие        |                                        |                                     |                                                |                           |
| Marca           | Предмет                                |                                     | Балл                                           |                           |
| исходящие       | Биология                               |                                     | 40                                             |                           |
|                 |                                        |                                     |                                                |                           |
|                 | Назад Далее                            |                                     |                                                |                           |

Если на момент подачи заявления результаты ЕГЭ еще не известны, Вы можете пропустить раздел 5, сразу нажав кнопку Далее.

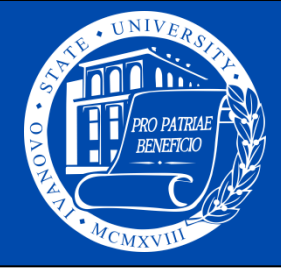

В разделе 6 укажите выбранные направления подготовки (образовательные программы), формы обучения и финансирования. Для этого нажмите на зеленую кнопку, заполните все поля с помощью раскрывающихся списков.

| Абитуриент ИвГУ                                   | =                                  |           |                                        |                           |                 | Вар  | оламов Николай Иванович |
|---------------------------------------------------|------------------------------------|-----------|----------------------------------------|---------------------------|-----------------|------|-------------------------|
| Заявления                                         | 1. Паспортные данные               | 2. Допс   | Добавление заявл                       | ения                      |                 | Суме | енты                    |
| Заявления                                         | Направления подгот                 | говки     | Кампания                               | бакалавриат и специалитет | ~               | _    |                         |
| 🚔 Сообщения                                       |                                    |           | Тип набора                             | основной набор            | ~               |      |                         |
| Входящие                                          | Кампания                           | Наб       | Условия                                | российские граждане       | ~               |      | Источник                |
| Исходящие                                         |                                    |           | Уровень                                | Бакалавриат               | ~               |      |                         |
|                                                   |                                    |           | Направление                            | 06.03.01 Биология         | ~               |      |                         |
|                                                   |                                    |           | Направленность                         | Биохимия и физиология     | ~               |      |                         |
|                                                   | Назад Далее                        |           | Форма<br>обучения                      | Очная форма               | ~               |      |                         |
| Предмет по вы                                     | ыбору указывает                    | ГСЯ       | Источник                               | Бюджетные места           | ~               |      |                         |
| право сдавать испытания в ИвГУ                    | вступительны                       | ые        | Финансирования<br>Предмет по<br>выбору |                           | ~               |      |                         |
| Если абитуриент <b>п</b><br>система <b>автома</b> | оступает по ЕГЭ,<br>тически выбира | то<br>ает | (                                      |                           |                 | •    | 20                      |
| предмет с лучшим р                                | результатом.                       |           |                                        |                           | Добавить Закрыт | ь    |                         |

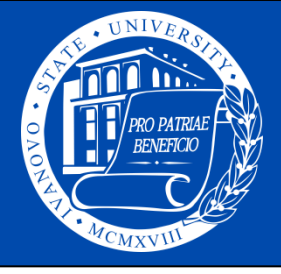

| ≡  |                                     |                           |                    |                      |                |                                                |              |                                                        |   | Вар         | ламов Николай Иванович |
|----|-------------------------------------|---------------------------|--------------------|----------------------|----------------|------------------------------------------------|--------------|--------------------------------------------------------|---|-------------|------------------------|
|    | 1. Паспортные данные                | 2. Дополнительные сведени | я 3. Родители      | 4. Образование       | 5. Экзамены ЕГ | Э 6. Направления подготовки                    | 7. Документы | )                                                      |   |             |                        |
| На | правления подгото                   | вки                       |                    |                      |                |                                                |              |                                                        |   |             |                        |
| +  | ×                                   |                           |                    |                      |                |                                                |              |                                                        |   |             |                        |
| 0  | Кампания                            | На                        | Бор Ка             | атегория             | Уровень        | Направление                                    | 1            | Программа                                              |   | Форма       | Источник               |
|    | Прием на обучение на<br>специалитет | а бакалавриат/ осн<br>наб | овной ро<br>iop гр | оссийские<br>раждане | Бакалавриат    | 06.03.01 Биология                              |              |                                                        |   | Очная форма | Бюджетные места        |
|    | Прием на обучение на<br>специалитет | а бакалавриат/ осн<br>наб | овной ро<br>iop гр | оссийские<br>раждане | Бакалавриат    | 06.03.01 Биология                              | J            |                                                        |   | Очная форма | С оплатой<br>обучения  |
|    | Прием на обучение на<br>специалитет | а бакалавриат/ осн<br>наб | овной ро<br>іор гр | оссийские<br>раждане | Бакалавриат    | 37.03.01 Психология                            | 1            | Психологическое консультирование и<br>психодиагностика |   | Очная форма | Бюджетные места        |
|    | Прием на обучение на<br>специалитет | а бакалавриат/ осн<br>наб | овной ро<br>iop гр | оссийские<br>раждане | Бакалавриат    | 37.03.01 Психология                            | 1            | Психологическое консультирование и<br>психодиагностика | 2 | Очная форма | С оплатой<br>обучения  |
|    | Прием на обучение на<br>специалитет | а бакалавриат/ осн<br>наб | овной ро<br>ор гр  | оссийские<br>аждане  | Бакалавриат    | 44.03.02 Психолого-педагогическ<br>образование | ioe r        | Ісихология образования                                 |   | Очная форма | Бюджетные места        |
|    | Прием на обучение на<br>специалитет | а бакалавриат/ осн<br>наб | овной ро<br>ор гр  | оссийские<br>аждане  | Бакалавриат    | 44.03.02 Психолого-педагогичесн<br>образование | ioe r        | Ісихология образования                                 | 3 | Очная форма | С оплатой<br>обучения  |

Назад Далее

Количество заявлений будет определяться числом выбранных направлений подготовки (или образовательных программ), при этом в рамках одного заявления по направлению подготовки (образовательной программе) могут быть указаны несколько форм обучения и несколько форм финансирования. См. пример, в котором добавлены записи для трех заявлений.

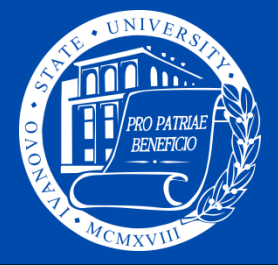

| Абитуриент ИвГУ | ≡ Варламов Николай Иванович                                                                                                    |
|-----------------|----------------------------------------------------------------------------------------------------|
| Заявления       | 1. Паспортные данные) 2. Дополнительные сведения) 3. Родители) 4. Образование) 5. Экзамены ЕГЭ) 6. Направления подготовки 7. Документы |
| Заявления       | Локументы                                                                                                    |
| 🚢 Сообщения     |                                                                                                    |
| Входящие        |                                                                                                    |
| Исходящие       | Тип документа Документ                                                                                                    |
|                 |                                                                                                    |
|                 |                                                                                                    |
|                 | Назад Отправить                                                                                                    |

Заключительный раздел 7 предназначен для загрузки скан-копий (фотографий) документов. Обратите внимание, что обязательными являются следующие документы:

- документ удостоверяющий личность (паспорт) (основная страница и страница, где указана регистрация);
- документ об образовании (аттестат или диплом) (основная страница и приложение с двух сторон);
- СНИЛС.

Дополнительно могут быть приложены: документы, подтверждающие индивидуальные достижения, документы, подтверждающие особый статус (льготу), документы на целевое обучение, фотография и пр.

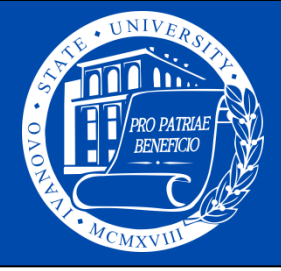

### ПРИЕМНАЯ КОМИССИЯ

### Ивановского государственного университета

| Документы |                                  |
|-----------|----------------------------------|
| + ×       |                                  |
|           | Тип документа                    |
|           | Документ удостоверяющий личность |
|           | Документ об образовании          |
|           |                                  |

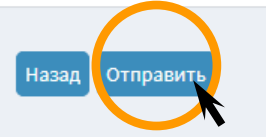

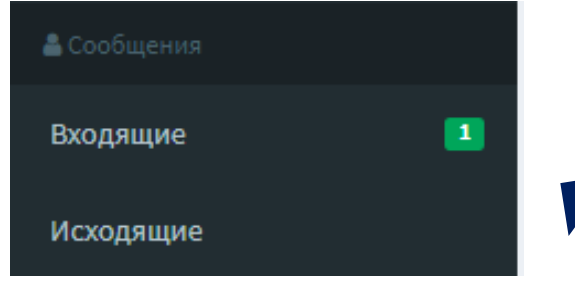

После загрузки всех документов нажмите кнопку Отправить

Ваша заявка отправится на модерацию.

B рабочих дней течение трех заявление рассмотрении, после находится на которого Приемная комиссия сформирует электронные файлы заявлений и отправит их абитуриенту, либо ОТКЛОНИТ заявку по причинам несоответствия информации или представленной документов предъявляемым требованиям.

Абитуриенту необходимо проверить правильность внесенных данных, распечатать отдельно каждое заявление и поставить свои подписи. Скан-копии (фотографии) подписанных заявлений в течение двух рабочих дней высылаются в Приемную комиссию.

Просим абитуриентов регулярно проверять входящие сообщения в ЛК абитуриента.

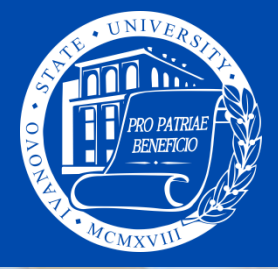

По всем вопросам обращайтесь по номеру: +7 (800) 222-56-86, Прием телефонных звонков от абитуриентов осуществляется: • Пн.-Пт. с 9:15 до 16:00

- Сб.: с 9:15 до 13:00
- Вс.: Выходной

E-mail: pk@ivanovo.ac.ru

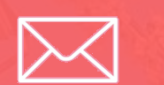

VK: https://vk.com/pkivsu

Поступай в ИвГУ! Поступай правильно!